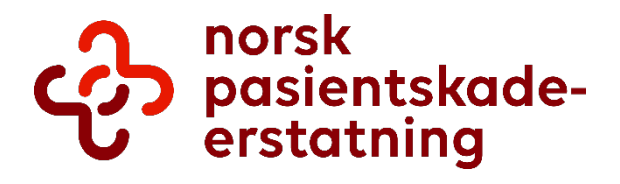

Brukerveiledning

# Tilskuddsportalen for privat helsetjeneste

# Innhold

| 1. | Registrering                                                      | 4  |
|----|-------------------------------------------------------------------|----|
|    | 1.1. Påloggingssiden                                              | 4  |
|    | 1.2. ID-porten                                                    | 4  |
|    | 1.3. Førstegangsinnlogging                                        | 6  |
|    | 1.4. Videreføring av «tidligere virksomhet»                       | 7  |
|    | 1.5. Søk etter «tidligere virksomhet»                             | 7  |
|    | 1.6. Bedriftshelsetjeneste                                        | 8  |
| 2. | Navigering / Meny                                                 | 9  |
|    | 2.1. Menyoversikt                                                 | 9  |
| 3. | Håndtering av kontaktinformasjon                                  | 10 |
|    | 3.1. Profilinformasjon                                            | 10 |
|    | Rediger profil                                                    | 10 |
| 4. | Registrere helsepersonell                                         | 11 |
|    | 4.1. Førstegangsregistrering av helsepersonell                    | 11 |
|    | 4.2. Helsepersonell                                               | 12 |
|    | 4.3. Registrering av helsepersonell ved å laste opp Excel-fil     | 14 |
|    | 4.4. Redigering av registrert helsepersonell                      | 15 |
|    | 4.5. Send inn helsepersonell og opprett avtale                    | 17 |
| 5. | Avtaler                                                           | 18 |
|    | 5.1. Avtaler hjemmeside                                           | 18 |
|    | 5.2. Registrere avtaler for tidligere år                          | 18 |
|    | 5.3. Velge år                                                     | 19 |
|    | 5.4. Velg helsepersonellkategori                                  | 19 |
|    | 5.5. Ferdigstilling av «Registrering av avtaler for tidligere år» | 20 |
|    | 5.6. Avtalen er godkjent                                          | 21 |
|    | 5.7. Betalingsstatus for avtaler                                  | 21 |
|    | 5.8. Avtaledokumenter                                             | 21 |
| 6. | Meldinger                                                         | 22 |
|    | 6.1. Navigere til meldinger                                       | 22 |

| 6.2. Meldingsmeny            |    |
|------------------------------|----|
| 6.3. Sende meldinger til NPE | 22 |
| 7. Utmelding                 | 23 |
| Reaktivering                 | 23 |
| 8. Utlogging                 | 23 |

# 1. Registrering

# 1.1. Påloggingssiden

For å logge inn i Tilskuddsportalen, må du logge inn gjennom ID-porten.

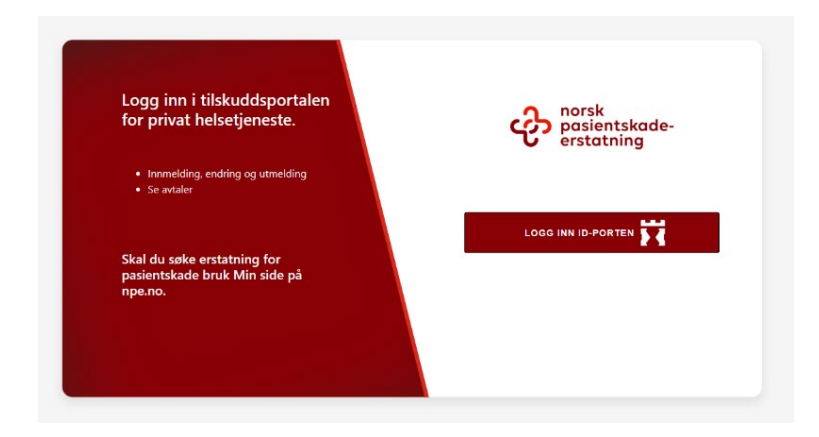

## 1.2. ID-porten

Inne i ID-porten har du flere alternativer du kan bruke til innlogging.

Hvis du ikke har tilgang til Tilskuddsportalen for privat helsetjeneste, må du be lederen din eller eier av virksomheten om å gi deg tilgang i Altinn (altinn.no).

| D Altinn innboks alle skjema profil                                                                                               | Language -                                                   |
|----------------------------------------------------------------------------------------------------|--------------------------------------------------------------|
| ○ Din kontaktinformasjon for virksomheten                                                                                         |                                                              |
| Skjema og tjenester du har rettighet til                                                                                          |                                                              |
| Nar tilgang til dissa 🔿 ankelttionastana                                                                                          | + Opprett ny forespørsel<br>Fjern en eller flere rettigheter |
| Lese Melding fra Norsk pasientskadeerstatning                                                                                     | <u>ی اور اور اور اور اور اور اور اور اور اور</u>             |
| Innmelding av private helsetjenester til Norsk pasientskadeerstatning<br>Utmelding av tilskuddsordningen for privat helsetjeneste | * £                                                          |

## For å komme inn i portalen må du klikke på "Godta".

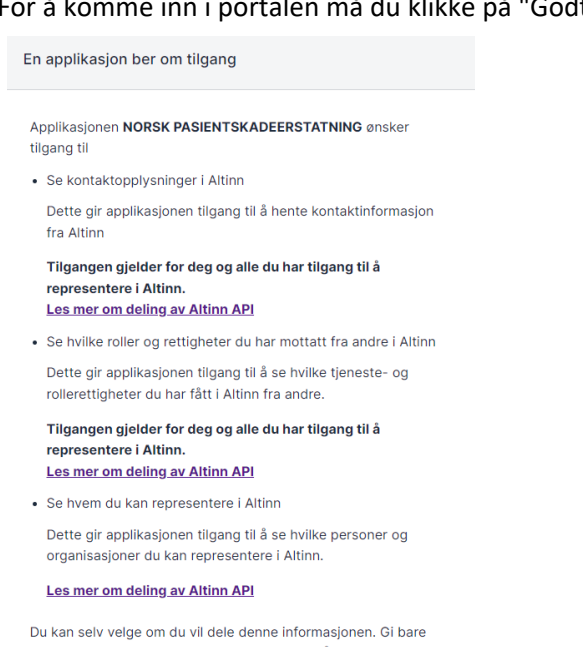

tilgang til apper og nettsteder som du stoler på.

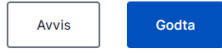

# 1.3. Førstegangsinnlogging

Ved førstegangsinnlogging blir du bedt om å fylle inn et skjema med kontaktinformasjon.

Nødvendig informasjon:

- e-postadresse
- mobilnummer (ta med landskode, f.eks. +47 for Norge)
- bankkontonummer (norsk bankkonto, 11 siffer)

Når kontaktinformasjonen er fylt ut, inkludert obligatoriske felt, kan du klikke på «Lagre»-knappen nederst i vinduet til høyre. Du omdirigeres da videre.

| Registrering                                                  |                          | te logg ut         |
|---------------------------------------------------------------|--------------------------|--------------------|
| Gå tilbake til «Velg virksomhet»                              |                          |                    |
| Organisasjonsnummer                                           | 312214717                | ( v                |
| Firmanavn •                                                   | UTMERKET SAKTE TIGER AS  |                    |
| Er dette en videreføring av<br>eksisterende eller tidligere v | insomhet? • 🔍            |                    |
| Bednftshelsetjeneste                                          | •                        |                    |
| E-postadresse *                                               | privat kvittering@npe.no |                    |
| Mobilnummer •                                                 | 22994500                 |                    |
| Telefonnummer                                                 |                          |                    |
| Kontaktperson                                                 |                          |                    |
| Kontorfelleskap/merkenavn                                     |                          |                    |
| Nettside                                                      |                          |                    |
| Kontonummer •                                                 | 62585508158              |                    |
| Fakturareferanse                                              |                          |                    |
| Adresse                                                       | Vestilveien 20           |                    |
| Postnummer                                                    | 4020                     |                    |
| Ву                                                            | STAVANGER                |                    |
| Kommune                                                       | STAWANGER                |                    |
|                                                               |                          |                    |
|                                                               |                          | C Tom skjema Lagre |

# 1.4. Videreføring av «tidligere virksomhet»

Hvis selskapet er en videreføring av en eksisterende eller tidligere virksomhet, eksempelvis et enkeltmannsforetak som går over til AS, må du huke av for «Ja» på spørsmålet «Er dette en videreføring av eksisterende eller tidligere virksomhet».

| Registrering                                          |                         | t+ logg ut |
|-------------------------------------------------------|-------------------------|------------|
| K Gå tilbake til «Veig virksom                        | hela                    |            |
| Organisasjonsnummer                                   | 312214717               |            |
| Firmanavn •                                           | UTMERKET SAKTE TIGER AS |            |
| Er dette en videreføring<br>eksisterende eller tidlig | av<br>re virksomhet? *  |            |
| Bednitsheiseljeneste                                  |                         |            |

## 1.5. Søk etter «tidligere virksomhet»

Hvis du huket av for «Ja» på forrige punkt, kan du søke etter tidligere virksomhet. Skriv organisasjonsnummeret til den eksisterende/tidligere virksomheten i feltet «Finn virksomhet». Fortsett ved å klikke «Søk», og velg deretter den aktuelle virksomheten ved å klikke «Lagre» på riktig virksomhet.

| inn virksomhet        | 313142469                                                              | Sek Q |
|-----------------------|------------------------------------------------------------------------|-------|
| Bedriftshelsetjeneste |                                                                        |       |
|                       | Orgnr.: 313142469                                                      | Lagre |
| E-postadresse *       | Navn: RIMELIG FRISK TIGER AS<br>Postnummer/Sted: 3072 SANDE I VESTFOLD |       |
| Mobilnummer •         |                                                                        |       |
| elefonnummer          | Organ:                                                                 | Lagre |

# 1.6. Bedriftshelsetjeneste

Hvis virksomheten kun tilbyr bedriftshelsetjeneste, skal dere fortsatt registreres i helsepersonellgruppen «Alt helsepersonell i bedriftshelsetjeneste».

Dere må ta kontakt oss via «Meldinger» for å få dette registrert da dere ikke skal registrere helsepersonellnummer.

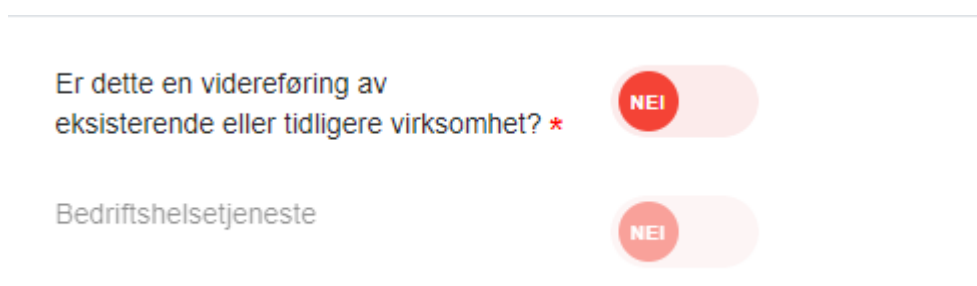

For videre registrering for bedriftshelsetjeneste, se kapittel «5. Avtaler».».

# 2. Navigering / Meny

## 2.1. Menyoversikt

Fra menyen har du tilgang til følgende faner: «Hjem», «Avtaler», «Helsepersonell», «Meldinger», «Utmelding», «Profilinformasjon (ved å klikke på navnet) og «Logg ut».

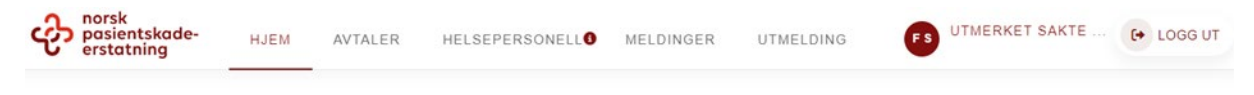

#### Hjem

Viser at du er pålogget Tilskuddsportalen, og eventuelt nye/uleste meldinger fra NPE.

#### Avtaler

Oversikt over gjeldende og historiske avtaler. Her kan du:

- registrere avtale for inneværende år
- registrere avtaler for tidligere år
- redigere eksisterende og historiske avtaler
- se dokumenter og fakturaer i avtalene

OBS! Se «Helsepersonell» for registrering av avtaler for inneværende år.

#### Helsepersonell

Her kan du registrere helsepersonell som er tilskuddspliktig. Med helsepersonell menes de som er ansatt, engasjerte og innleid helsepersonell. Dette gjelder også selvstendig næringsdrivende så lenge de ikke er økonomisk ansvarlig for virksomheten.

#### Meldinger

Kommunikasjon med NPE. Tjenesten erstatter e-post-kommunikasjon.

#### Utmelding

Her kan du melde virksomheten ut av tilskuddsordningen.

#### Kontaktinformasjon

Viser kontaktinformasjon for virksomheten og innlogget person. Her kan du se og eventuelt redigere kontaktinformasjonen.

#### Logg ut

Logger deg ut av Tilskuddsportalen.

# 3. Håndtering av kontaktinformasjon

# 3.1. Profilinformasjon

Her kan du redigere virksomhetens kontaktinformasjon.

#### Profiloversikt

For å endre kontaktinformasjonen, klikk på redigeringsknappen.

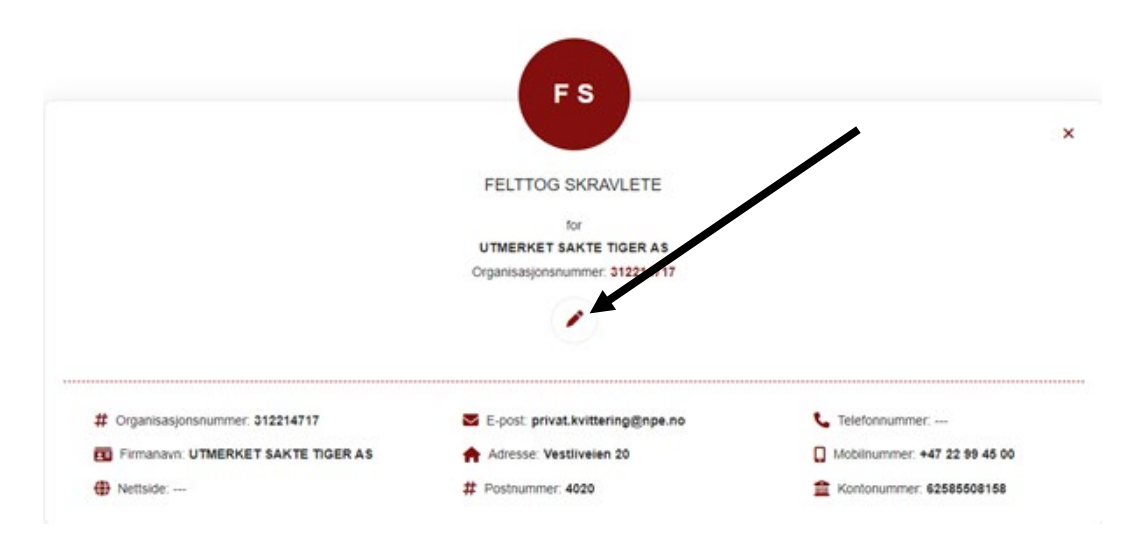

# Rediger profil

Åpner et vindu hvor du kan redigere profilen. Når du er ferdig, klikk «Lagre».

| Rediger virksomhet  |                          |  |             |     |
|---------------------|--------------------------|--|-------------|-----|
| Selskapsnavn        | UTMERKET SAKTE TIGER AS  |  |             |     |
| Organisasjonsnummer | 312214717                |  |             |     |
| E-postadresse •     | privat.kvittering@npe.no |  |             |     |
| Mobilnummer •       | +47 22 99 45 00          |  |             |     |
| Telefonnummer       |                          |  |             |     |
| Nettside            |                          |  |             |     |
| Kontonummer •       | 62585508158              |  |             |     |
| Adresse             | Vestliveien 20           |  |             |     |
| Postnummer          | 4020                     |  |             |     |
| Ву                  | STAVANGER                |  |             |     |
| Kommune             | STAVANGER                |  |             |     |
|                     |                          |  | Y           |     |
|                     |                          |  | 🖨 Lagre 🛛 🔇 | Ukk |

Hvis du lukker vinduet uten å lagre, blir ikke endringene lagret.

# 4. Registrere helsepersonell

# 4.1. Førstegangsregistrering av helsepersonell

For å registrere eller redigere helsepersonell må du klikke på «Helsepersonell» i menyen.

| con norsk<br>pasientskade-<br>erstatning | HJEM | AVTALER | HELSEPERSONELLO             | MELDINGER          | UTMELDING               | UTMERKET SAKTE | ۥ L000 UT |
|------------------------------------------|------|---------|-----------------------------|--------------------|-------------------------|----------------|-----------|
|                                          |      |         |                             |                    |                         |                |           |
|                                          |      |         | Hei FELTT                   | OG SKRAVLE         | TE                      |                |           |
|                                          |      | Du er   | pålogget medlemsportalen ti | tilskuddsordningen | for privat helsetjenest | •              |           |
|                                          |      |         |                             |                    |                         |                |           |

#### Så på denne knappen:

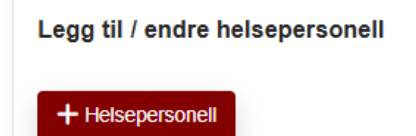

1. Helsepersonell.

Registrering av helsepersonell direkte i Tilskuddsportalen.

#### 2. Importere via Excel.

For å benytte registrering via Excel-fil må dere kontakte oss slik at vi får sendt dere Excel-arket. Når arket er fylt ut, må det sendes tilbake til oss slik at vi leser det inn i portalen. Excel-fil skal bare brukes ved førstegangsregistrering og det er kun grønne felt som skal fylles ut. Endringer av helsepersonell skal bare gjøres direkte i portalen og ikke gjennom Excel-filen.

# 4.2. Helsepersonell

Klikk «+ Helsepersonell» for å registrere helsepersonell.

#### Trinn 1

Helsepersonellnummer (HPR-nummer)

Skriv inn HPR-nummer, og informasjon om helsepersonellet hentes automatisk fra HPR-registeret.

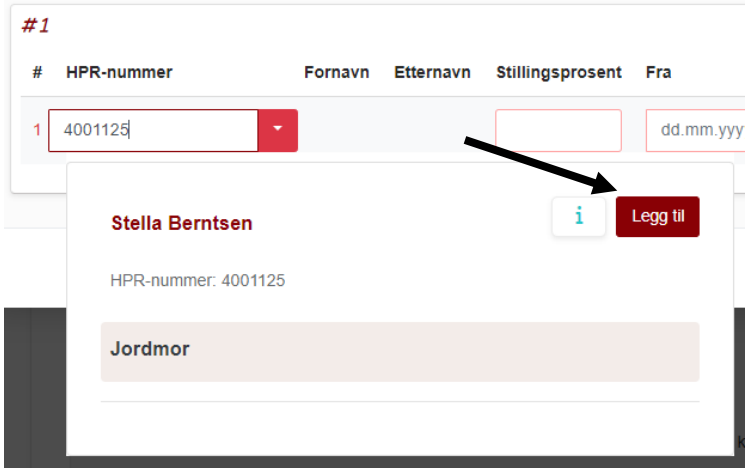

Registrer helsepersonellet ved å klikke på «Legg til».

#### Trinn 2

Nødvendige felt som må fylles ut

#### Stillingsprosent

Her skriver du inn stillingsprosenten som helsepersonellet arbeider i privat helsetjeneste.

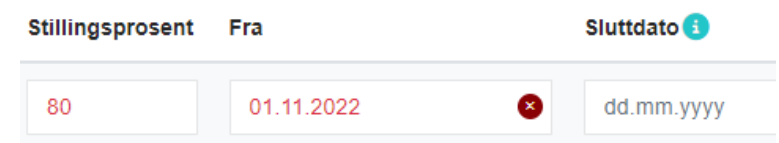

#### Fra-dato

Fra 01.01.2024 bruker vi registrering av helsepersonellnummer og fra-dato kan ikke settes tidligere enn dette. Skal du registrere for tidligere år, må det opprettes en avtale for det aktuelle året. Se punkt 5 «Avtaler».

#### Sluttdato

Sluttdato settes til når helsepersonellet avslutter arbeidsforholdet. Ved endring av stillingsprosent skal du sette sluttdato og opprette ny stillingsprosent ved å klikke på «+»-ikonet under «Handlinger».

Hvis helsepersonellet ikke har noen sluttdato for arbeidsforholdet, kan feltet stå tomt.

#### Helsepersonellkategori

| Helsepersonellkategori | Spesialitet       |
|------------------------|-------------------|
| Jordmor 🗸              | Ingen Spesialitet |
| Jordmor                |                   |

Det er autorisasjonene som hentes inn fra HPR-registeret. Klikk på nedtrekksmenyen for å eventuelt endre helsepersonellkategori som er i samme risikoklasse. Om du har flere autorisasjoner innenfor flere risikoklasser vil den høyeste risikoklassen bli valgt automatisk. Spesialitet er også knyttet til HPRregisteret.

Helsepersonell som har flere spesialistgodkjenninger, og som er usikre på om de er registrert i riktig risikoklasse, må kontakte oss.

#### Trinn 3

Legg til flere helsepersonell

Du kan legge til nytt helsepersonell ved å klikke på knappen «Legg til nytt helsepersonell».

| #1 | <b></b>        |           |           |             |                  |        |             |            |                  |            |             |           |
|----|----------------|-----------|-----------|-------------|------------------|--------|-------------|------------|------------------|------------|-------------|-----------|
| #  | HPR-nummer     | Fornavn   | Etternavn | Stillingspr | osent Fra        |        | Sluttdato 🕕 | Helse      | epersonellkatego | ri Spe     | sialitet    | Handlinge |
| 1  | 2003481        | Charlotte | Haakonsen | 5           | 01.01            | 2024 🙁 | dd.mm.ååå   | àâ         | Lege             | ~ Øye      | sykdommer   |           |
| 2  | â              |           |           |             |                  |        |             |            |                  |            |             |           |
| ŧ  | HPR-nummer     |           | Fornavn   | Etternavn   | Stillingsprosent | Fra    | Slu         | ittdato 🜖  | Helsepersone     | llkategori | Spesialitet | Handling  |
| 1  | Søk på HPR-nur | nmer      | -         |             |                  | dd.mm  | .åååå d     | ld.mm.åååå |                  |            |             |           |

#### Slett feilregistrert helsepersonell

For å slette en rad du har lagt til, klikk på søppelkasse-knappen ved siden av # på riktig helsepersonell.

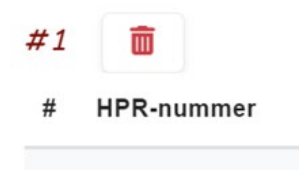

#### Trinn 4

Lagre helsepersonell

Når du er ferdig, klikker du på "Lagre" nederst til høyre i skjemaet. **OBS!** Hvis du ikke kan lagre, må du kontrollere at alt er riktig.

# 4.3. Registrering av helsepersonell ved å laste opp Excel-fil

Excel-fil skal bare brukes ved førstegangsregistrering og det er kun grønne felt som skal fylles ut. Endringer av helsepersonell skal gjøres direkte i portalen og ikke via Excel-filen.

#### Trinn 1

Kontakt oss for å få tilsendt Excel-fil som dere kan bruke til å fylle inn helsepersonell.

| □     □     Sysselsate (S) alor - Ercel                                                                                                    |                                                                                                |                                   |                     |                                              |          |                        |  |  |  |
|----------------------------------------------------------------------------------------------------|------------------------------------------------------------------------------------------------|-----------------------------------|---------------------|----------------------------------------------|----------|------------------------|--|--|--|
| File Home Insert Page Layout Formulas Data Review                                                                                                    | v View Developer Help Acro                                                                     | robat 🛛 Q Tell me what you war    | nt to do            |                                              |          |                        |  |  |  |
| $ \begin{array}{c c} & & & & & \\ & & & & & \\ & & & & \\ & & & & \\ & & & \\ $ | a b Wrap Text<br>a b b Wrap Text<br>a b b b Wrap Text<br>b b b b b b b b b b b b b b b b b b b | General  Cor Form Number  General | nditional Format as | Bad Good<br>Check Cell Explanatory<br>Styles | Neutral  | Pelete Format<br>Cells |  |  |  |
| A2 • : × ✓ fe                                                                                                    |                                                                                                |                                   |                     |                                              |          |                        |  |  |  |
| AB                                                                                                    | с                                                                                              | D                                 | E                   | F                                            | G        |                        |  |  |  |
| 1 HPR nummer Fornavn                                                                                                    | Etternavn He                                                                                   | elsepersonellkategori             | Stillingsprosent    | Fra dato                                     | Til dato | Detalj ID              |  |  |  |
| 2                                                                                                    |                                                                                                |                                   |                     |                                              |          |                        |  |  |  |
| 3                                                                                                    |                                                                                                |                                   |                     |                                              |          |                        |  |  |  |
| 4                                                                                                    |                                                                                                |                                   |                     |                                              |          |                        |  |  |  |
| 5                                                                                                    |                                                                                                |                                   |                     |                                              |          |                        |  |  |  |

#### Skjermbilde fra Excel-malen:

#### Eksempel på et helsepersonell, lagt til i Excel:

|   | А          | В       | с         | D                      | E                | F          | G        | н         |
|---|------------|---------|-----------|------------------------|------------------|------------|----------|-----------|
| 1 | HPR nummer | Fornavn | Etternavn | Helsepersonellkategori | Stillingsprosent | Fra dato   | Til dato | Detalj ID |
| 2 | 4001125    | Stella  | Berntsen  | Jordmor                | 80               | 01.01.2022 |          |           |
| 3 |            |         |           |                        |                  |            |          |           |
|   |            |         |           |                        |                  |            |          |           |

Nødvendige felt (uthevet i grønt):

- HPR-nummer
- Stillingsprosent
- Fra dato (startdato for ansettelse)
- Til dato (sluttdato for ansettelse)

#### Trinn 2

Send ferdig utfylt excelfil tilbake til oss. Og vi vil registrere denne. Vi melder tilbake til dere om det er noe som er feil.

#### Trinn 3

#### Eksporter oppdatert liste av helsepersonell med Excel-fil

Etter import kan du laste ned en oppdatert Excel fil, som inneholder alle helsepersonell du har lagt inn.

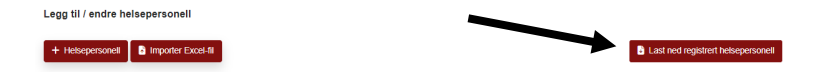

# 4.4. Redigering av registrert helsepersonell

Hvis ett helsepersonell har flere ansettelsesperioder (permisjon, endring av stillingsprosent osv. i løpet av året), kan du legge det til ved å redigere helsepersonelldetaljer.

| Helseperso   | nell                     |              |           |             |            |             |                          |                      |           |           |    |
|--------------|--------------------------|--------------|-----------|-------------|------------|-------------|--------------------------|----------------------|-----------|-----------|----|
| Totalbeløp i | nneværende år: <b>kr</b> | 19580        |           |             |            |             | •                        |                      | 4         | Send in   | n  |
|              |                          |              |           |             |            |             | $\mathbf{i}$             | Alle Aktive H        | istoriske | Fremtidig | 10 |
|              | Søk                      |              |           |             |            |             | Q.                       |                      |           |           |    |
| Detajler     | Status ^                 | HPR-nummer ^ | Fornavn ^ | Etternavn ^ | Fra 🔿      | Sluttdato ^ | Helsepersonellkategori ^ | Spesialitet ^        | Handlin   | nger      |    |
| ~            | IKKE SENDT               | 2137054      | Bente     | Jørgensen   | 01.01.2023 |             | Lege                     | Allmennmedisin       | C         | Э         | Ô  |
| ~            | IKKE SENDT               | 5983215      | Trond Per | Nilsen      | 01.01.2023 |             | Fysioterapeut            | Ingen<br>spesialitet | ď         | Э         | Ô  |
| ~            | IKKE SENDT               | 6122183      | Darlusz   | Nilsen      | 01.01.2023 |             | Tannlege                 | Ingen<br>spesialitet | C         | Э         | Ô  |

Du finner en knapp for helsepersonelldetaljer under «Handlinger».

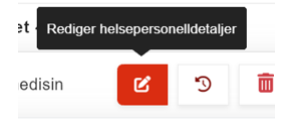

Legg til en sluttdato på første periode for å åpne for nye perioder.

| HPR-nummer | Fornavn | Etternavn | Stillingsprosent | Fra        | Sluttdato 🕔 | Helsepersonellkategori | Spesialitet    | Handlinger |  |
|------------|---------|-----------|------------------|------------|-------------|------------------------|----------------|------------|--|
| 2137054    | Bente   | Jørgensen | 10               | 01.01.2023 | dd.mm.åååå  | Lege 🗸                 | Allmennmedisin | i 🚺        |  |

Klikk på plussknappen «Legg til helsepersonelldetaljer». Dette legger til ny periode.

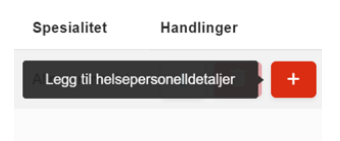

Hvis siste ansettelsesperiode ikke har sluttdato, skal sluttdato stå tomt. For å lagre endringene, klikk «Lagre».

# <u>Eksempel</u>

Ett helsepersonell har 100% stilling fra januar til med mai og skal jobbe 50% fra juni og ut året. Da må «Sluttdato» settes til 31.05. på den første perioden og «Fra dato» skal settes til 01.06. for den nye perioden.

| C | etaljer om hels | epersonel | - 2137054 |                  |              |              |                        |                |              |
|---|-----------------|-----------|-----------|------------------|--------------|--------------|------------------------|----------------|--------------|
| # | HPR-nummer      | Fornavn   | Etternavn | Stillingsprosent | Fra          | Sluttdato 🜖  | Helsepersonellkategori | Spesialitet    | Handlinger   |
| 1 | 2137054         | Bente     | Jørgensen | 100              | 01.01.2024 😒 | 31.05.2024 😢 | Lege 🗸                 | Allmennmedisin | i            |
| 2 | 2137054         | Bente     | Jørgensen | 50               | 01.06.2024 💌 | dd.mm.åååå   | Lege 🗸                 | Allmennmedisin | i • +        |
|   |                 |           |           |                  |              |              |                        |                |              |
|   |                 |           |           |                  |              |              |                        |                | Lagre 🛇 Lukk |

# 4.5. Send inn helsepersonell og opprett avtale

Helsepersonell har en status som angir hvem som er sendt inn til NPE. Nyregistrert helsepersonell som ikke er sendt inn har status "ikke sendt".

For å opprette avtale eller sende inn endringer, klikk på knappen «Send inn».

| otalbeløp in | neværende år: <b>kr</b> | 19580        |           |             |            |             |                          |                      | > [        | Send in  | n  |
|--------------|-------------------------|--------------|-----------|-------------|------------|-------------|--------------------------|----------------------|------------|----------|----|
|              |                         |              |           |             |            |             |                          | Alle Aktive          | Historiske | Fremtidi | ge |
|              | Søk                     |              |           |             |            |             |                          |                      |            |          |    |
| Detajler     | Status ^                | HPR-nummer ^ | Fornavn ^ | Etternavn ^ | Fra 🔨      | Sluttdato ^ | Helsepersonellkategori ^ | Spesialitet ^        | Handl      | inger    |    |
| ~            | IKKE SENDT              | 2137054      | Bente     | Jørgensen   | 01.01.2023 |             | Lege                     | Allmennmedisin       | ß          | Э        | ī  |
| ~            | IKKE SENDT              | 5983215      | Trond Per | Nilsen      | 01.01.2023 |             | Fysioterapeut            | Ingen<br>spesialitet | ß          | 3        | đ  |
| ~            | IKKE SENDT              | 6122183      | Dariusz   | Nilsen      | 01.01.2023 |             | Tannlege                 | Ingen<br>spesialitet | ß          | Э        | i  |

Når helsepersonell er registrert og sendt inn får helsepersonellet status «Sendt».

| Lagret |                   |                       |
|--------|-------------------|-----------------------|
|        | Avtalen er lagret |                       |
|        |                   | Gå til avtaleoversikt |

Avtalen for inneværende år er nå opprettet, og statusen vil være satt til «akseptert-ubetalt». Statusen oppdateres til «akseptert-betalt» når innbetalingen registreres hos oss.

# 5. Avtaler

# 5.1. Avtaler hjemmeside

Her vises en oversikt over gjeldende og historiske avtaler.

| pasientskade-<br>erstatning | AVTALER  | HELSEPERSON | IELLO MELDINGER         | UTMELDING           | FS                       | FELTTOG SKRAVLETE<br>FOR<br>UTMERKET SAKTE | C+ LOGG UT |
|-----------------------------|----------|-------------|-------------------------|---------------------|--------------------------|--------------------------------------------|------------|
| Totalbelap inneværende å    | kr 19580 |             |                         |                     |                          | + Ny avtale                                |            |
|                             |          |             |                         |                     | Alle Aklive Under arbeid | Historiske Fremlidige                      |            |
| s                           | øk       |             |                         |                     |                          |                                            |            |
| Avtalenummer ^              | Pris ^   | Restbelep ^ | Avtaleperiode ^         | Status ^            | Handlinger               |                                            |            |
| 101163                      | 19580    | 19580       | 01.01.2024 - 31.12.2024 | AKSEPTERT - UBETALT | i C                      | •                                          |            |

Det finnes fem valg for å sortere visning av avtaler:

- "Alle" viser alle avtaler som er registrert på din virksomhet.
- "Aktive" viser kun inneværende år.
- "Under arbeid" viser avtaler som ikke er ferdigstilt eller sendt inn.
- "Historiske" viser avtaler for tidligere år.
- "Fremtidige" viser avtaler som er klare for fornyelse til neste år (overgang 2024/2025).

## 5.2. Registrere avtaler for tidligere år

Klikk på "Ny avtale" for å registrere en avtale for tidligere år.

| Posientskade-<br>erstatning HJEM | AVTALER | HELSEPERSO  | NELLO MELDINGER | UTMELDING | FS                  | FELTTOG SKRAVLETE<br>FOR<br>UTMERKET SAKTE | C+ LOGG U |
|----------------------------------|---------|-------------|-----------------|-----------|---------------------|--------------------------------------------|-----------|
| Totalbeløp inneværende år: kr    | 19580   |             |                 |           |                     | + Ny avtale                                |           |
|                                  |         |             |                 | Alle      | Aktive Under arbeid | Historiske Fremtidige                      |           |
| Søk                              |         |             |                 |           |                     |                                            |           |
| Avtalenummer 🔨                   | Pris ^  | Restbeløp ^ | Avtaleperiode ^ | Status ^  | Handlinger          |                                            |           |
|                                  |         |             |                 |           |                     |                                            |           |

# 5.3. Velge år

Velg det året du ønsker å opprette en avtale for.

Hvis du ikke finner året i nedtrekksmenyen er avtalen mest sannsynlig registrert fra før. Se «Historiske» avtaler eller de som er «under arbeid».

| Ny avtale |                    |              |   |        |
|-----------|--------------------|--------------|---|--------|
|           | Velg år for avtale | Velg         | * |        |
|           |                    | Velg         | 2 |        |
|           |                    | 2022         |   |        |
|           |                    | 2021<br>2020 |   |        |
|           |                    | 2019<br>2018 |   | 🛇 Lukk |

# 5.4. Velg helsepersonellkategori

Registrer helsepersonellkategori og antall årsverk med desimaltall. Årsverk er en betegnelse på det arbeid en arbeidstaker kan utføre i løpet av et helt arbeidsår.

| Ny avtale for 2022       |          |              |        |
|--------------------------|----------|--------------|--------|
| Helsepersonellkategori   |          |              |        |
| #1                       |          |              | ^      |
| Helsepersonellkategori * | Kirurger |              | · ·    |
| Årsverk (kun tall)       | 1        |              |        |
|                          |          |              | +      |
|                          |          |              |        |
|                          |          | Lagre avtale | O Lukk |

<u>Eksempler</u>

- 100 prosent stilling: registreres som 1,0 årsverk
- 50 prosent stilling: registreres som 0,5 årsverk
- 5 prosent stilling: registreres som 0,05 årsverk

Klikk på «+»-ikonet hvis du har årsverk i flere helsepersonellkategorier.

# 5.5. Ferdigstilling av «Registrering av avtaler for tidligere år»

Når du er ferdig med å fylle ut skjemaene, lagrer du endringene med knappen «Lagre avtale».

| sepersonellkategori      |            |             |
|--------------------------|------------|-------------|
| #1                       |            | ^           |
| Helsepersonellkategori * | Kirurger   |             |
| Årsverk (kun tall)       | 1          |             |
|                          |            | × +         |
| #2                       |            | ^           |
| Helsepersonellkategori * | Sykepleier | <u>نې</u> ا |
| Årsverk (kun tall)       | 2          | ۲           |
|                          |            | × +         |

Når endringene er lagret, lages avtalen. Neste steg er å sende inn avtalen til godkjenning av NPE. Når avtalen er klar for å sendes inn, klikk på «Send til godkjenning».

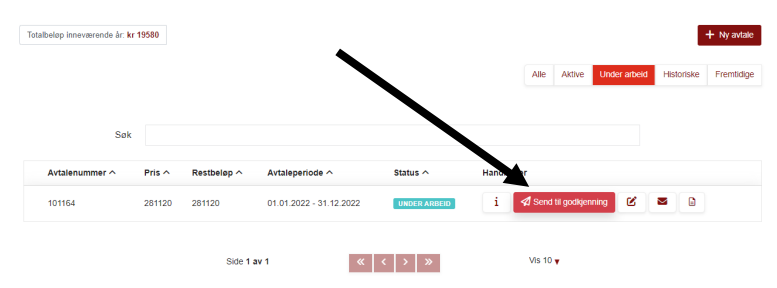

Etter at avtalen er sendt inn til NPE endres statusen til «Venter på godkjenning».

| Avtalenummer ^ | Pris ^ | Restbeløp ^ | Avtaleperiode ^         | Status ^              | Handli | nger |   |  |
|----------------|--------|-------------|-------------------------|-----------------------|--------|------|---|--|
| 101164         | 281120 | 281120      | 01.01.2022 - 31.12.2022 | VENTER PÅ GODKJENNING | i      | Ľ    | ۵ |  |

## 5.6. Avtalen er godkjent

Etter at avtalen er godkjent mottar du en faktura. Du finner nå avtalen under «Alle» eller «Historiske». Status i avtalen endres til «Akseptert-ubetalt».

## 5.7. Betalingsstatus for avtaler

Når avtalen er betalt eller delvis betalt, endres statusen til «Akseptert – betalt» eller «Akseptert – delvis betalt».

## 5.8. Avtaledokumenter

Når en avtale er godkjent av NPE, lager systemet dokumenter knyttet til avtalen. Du finner dokumentene under «Avtaledokumenter». Her finner du faktura og avtalens bekreftelsesdokument.

- 1. Gå først til «Avtaler».
- 2. Finn avtalen under fanen for «Aktive»- eller «Historiske» avtaler.
- 3. Se under avtalens handlinger, klikk på knappen «Avtaledokumenter».

| Totalbeløp inneværende år. <b>kr 1</b> 9 | 1580   |             |                         |                     |             |              |              | + Ny avtale |
|------------------------------------------|--------|-------------|-------------------------|---------------------|-------------|--------------|--------------|-------------|
|                                          |        |             |                         |                     | Alle Aktive | Under arbeid | Historiske   | Fremtidige  |
| Søk                                      |        |             |                         |                     |             |              |              |             |
| Avtalenummer ^                           | Pris ^ | Restbeløp ^ | Avtaleperiode ^         | Status ^            |             | Handlinger   | Avtaledokume | nter        |
| 101163                                   | 19580  | 19580       | 01.01.2024 - 31.12.2024 | AKSEPTERT - UBETALT |             | i ピ          |              |             |

#### Last ned dokumenter fra knappene under handlinger:

| Avtaledokumenter                 |                               |                        |
|----------------------------------|-------------------------------|------------------------|
| Aktive Bekreftelser              | Faturaer Alle                 | Last opp dokumentasjon |
| Dokumentnavn<br>Bekreftelse på o | Solk         2 deathered      | Dato A Handlinger      |
| Faktura-9001303                  | -100897-20220826115947987 pdf | 26.09.2023             |
|                                  | Sde 1 av 1 🕊 🗹 3 🔊 Vis 10 🗸   |                        |
|                                  |                               | S Luik                 |

# 6. Meldinger

## 6.1. Navigere til meldinger

Gå til meldingsmenyen ved å klikke på «Meldinger» i toppmenyen.

| norsk<br>pasientskade-<br>erstatning | HJEM | AVTALER | HELSEPERSONELLO                       | Meldinger 🛃            | UTMELDING | FS                    | FELTTOG SKRAVLETE<br>FOR<br>UTMERKET SAKTE | [+ LOGG UT |
|--------------------------------------|------|---------|---------------------------------------|------------------------|-----------|-----------------------|--------------------------------------------|------------|
|                                      |      | -       | Hei<br>Du er pålogget medlems         | FELTTOG SKRA           | VLETE     |                       |                                            |            |
|                                      |      |         | Ny melding: Informasjon<br>Hel,       | til tilskuddsplikt     |           |                       |                                            |            |
|                                      |      |         | Velkommen<br>Se våre nettsider npe.nd | o for mer informasjon. |           |                       |                                            |            |
|                                      |      |         | Med vennlig hilsen                    |                        |           |                       |                                            |            |
|                                      |      |         | NPE                                   |                        |           |                       |                                            |            |
|                                      |      |         |                                       |                        | 2. te     | bruar 2024 III. 10.35 |                                            |            |

Hvis det er et rødt tall over «Meldinger» i menylinjen, har du uleste meldinger.

#### 6.2. Meldingsmeny

I «Meldinger» finner du følgende funksjonalitet:

- «Ny melding» (til NPE)
- «Innboks»
- «Sendt»
- «Ubesvart»

# 6.3. Sende meldinger til NPE

#### Sende en melding

Klikk på «Ny melding». Hver melding må ha emnetekst og meldingstekst. Du kan også laste opp vedlegg i meldingen. Du må ikke sende personsensitivt innhold til NPE i Tilskuddsportalen.

#### Svare på en melding fra innboksen

Klikk på meldingen i innboksen. Dialogen åpnes i vinduet, hvor du kan svare direkte.

# 7. Utmelding

Hvis du ikke lenger har tilskuddsplikt, må virksomheten melde seg ut av ordningen senest en måned etter at tilskuddsplikten opphørte.

Eksempler på når en skal melde seg ut av ordningen er: avviklet virksomhet, fusjoner, driftstilskudd eller offentlig helsetjeneste.

| Rorsk<br>pasientskade-<br>erstatning | HJEM | AVTALER          | HELSEPERSONELL                 | MELDINGER             | UTMELDING     | FS UTMERKET<br>SAKTE | € LOGG UT |
|--------------------------------------|------|------------------|--------------------------------|-----------------------|---------------|----------------------|-----------|
|                                      |      |                  |                                |                       | /             |                      |           |
|                                      |      |                  | Hei FELTTOG SKR                | RAVLETE               |               |                      |           |
|                                      |      | Du er pålogget r | nedlemsportalen til tilskuddso | rdningen for privat h | nelsetjeneste |                      |           |

## Reaktivering

Dersom virksomheten er utmeldt av ordningen, og du ønsker å melde den inn på nytt, kan du klikke på fanen "Reaktivering".

Ta kontakt med NPE dersom du trenger hjelp.

# 8. Utlogging

For å logge ut, klikk på «Logg ut»-knappen som finnes til høyre i toppmenyen.

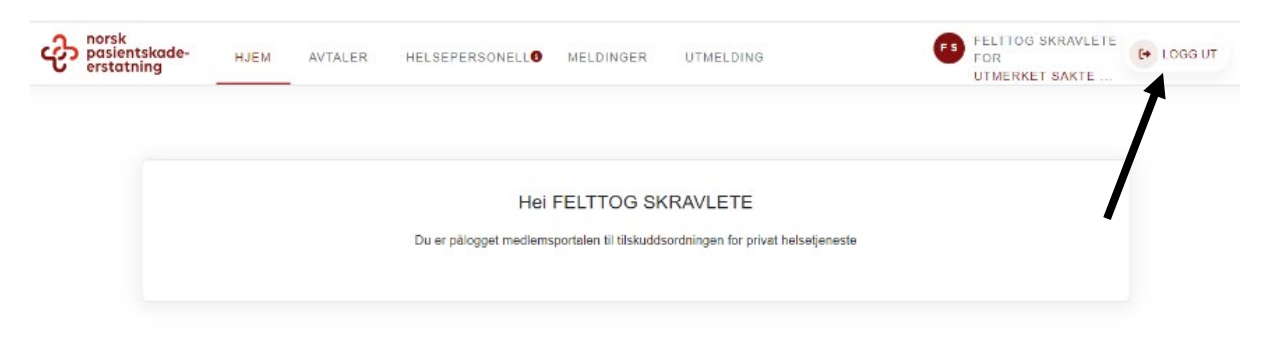